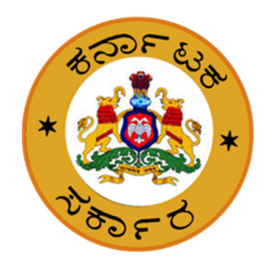

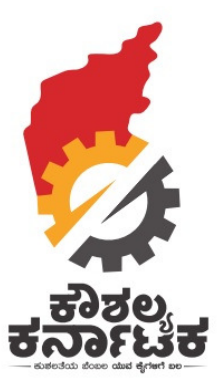

# Kaushalya Karnataka

# **Government Departments/ Bodies to add**

# **Training Provider/ Centre**

Date : 11<sup>th</sup> Aug 2019

## Background

In pursuance of Hon'ble Chief Minister's announcement in 2016-17 Budget Speech, a new Department of Skill Development, Entrepreneurship and Livelihood (SDEL) was created vide Government order number ನಿಆಸುಇ 164 ಸಉಸೇ 2016, dated 24-09-2016. Chief Minister's Kaushalya Karnataka Yojane envisages

- ✓ To Skill 5 lakh youth annually of which 2.50 lakh youth shall be targeted under Schemes implemented directly by SDEL.
- ✓ 2.50 lakh youth shall be targeted under Schemes implemented by other Government Departments and Government Bodies.

The new Department of Skill Development, Entrepreneurship and Livelihood (SDEL) was established

- ✓ To bring various Skill Trainings hither-to being conducted by different Government Departments into one umbrella.
- ✓ The Various Skill Sets and the corresponding Job Roles need to be standardized.
- ✓ It also envisages standardizing the
  - Content
  - Syllabus
  - Selection of Trainees
  - Selection of Training Providers
  - Assessment of Trainees
  - Placement
- ✓ It also aims to develop a new strategic framework for Skill Development for the School Drop-Outs and Existing Workers, especially in the Informal Sector in close consultation with
  - Industry
  - Micro Enterprises in the Informal Sector
  - State Governments
  - Experts
  - Academia.

The key features of the new Framework for Skill Development are:

- Demand driven Short Term Training Courses to be finalized in consultation with Industry as per the NSQF standards.
- Flexible mechanism for imparting the Training which is
  - ✓ Residential
  - ✓ Non-residential
  - ✓ Full time
  - ✓ Part time, etc.
- All the candidates aspiring to be Skilled to be registered on <u>www.kaushalkar.com</u>
- Online selection of registered Trainees (Aadhaar linked) to avoid duplication.
- Different levels of Training to meet demands of various Target groups.
- Training to be provided by Vocational Training Providers (TP) through the Training Centres under
  - ✓ Government
  - ✓ Private Sector
  - ✓ Industrial Establishments.
- The Government Body as a Training Providers (TP) and the Training Centres (TC) should be registered online via <u>www.kaushalkar.com</u> with the Department.
- Optimum utilization of existing infrastructure to make Training Cost Effective.
- The services of
  - ✓ Existing
  - ✓ Retired Faculty
  - ✓ Guest Faculty
    - to be utilized.
- Testing of Skills of Trainees by an Independent Assessing Body/Government Dept that would not be involved in conduct of the Training Program

# Process of registration of TPs/TCs already accredited by

## other Government Departments

The following possibilities arise with respect to other Government Departments:

- The Department has registered pool of TPs and TCs viz. NRLM, NULM etc
- The department itself is a TP with various TCs registered with it viz. KEONICS etc
- The department itself is a TP and TC viz. KGTTI, CDOC, GTTC etc

For the all the three possibilities outlined above, the following process shall be adopted for registration of those TPs/ TCs on kaushalkar.com.

- A separate login shall be created for each Government body with Two Roles. One role as Creator (to create) the details of TP/ TC and other as Approver (to approve) the TP/ TCs.
- The Government body shall register online on kaushalkar.com as TPs/ TCs that are already accredited by the respective Government body.
- The Approver of Government body has to approve the TP/ TCs entered
- Upon approval by the Government body, the TP/ TCs will receive email and sms with details of their username and password to log into kaushalkar.com
- The TPs shall login to kaushalkar.com and select trainees.

## TCs accredited by other government department

- The TCs shall log into kauskalkar.com portal to view the data of all registered trainees.
- TC shall have the option of searching the trainee using certain search criteria such as trainee Unique ID, name, mobile number, Aadhaar number etc.
- TC shall then choose the scheme through which they would like to enroll trainees
- TC shall then choose job role for which they wish to choose trainee
- The TCs shall enter the name of batch for the selected job role and number of trainees per batch.
- The TCs shall then select the trainees for each batch
- The TCs shall have the option to save and view and also to submit.
- TC shall, after finalizing the batch, be submit the list of selected trainees. The list of all selected trainees will be removed from the selection pool.

- An email/SMS shall be sent to the selected trainee
- Within fifteen days of submission, the Department under which the TC is operating shall validate the commencement of training for the selected trainees
- Should the Department fail to validate within the prescribed period, all the selected trainees shall be released into the selection pool.
- Within seven days of validation by the department, the TC shall enter the batch number (f any), start date, end date and add the list of trainees for the batch
- Should the TC fail to fill the details, the students shall be released to the selection pool

#### **Steps for CREATOR**

- Step 1: Click Login on Kaushalkar.com
- Step 2: Username :- Example username <u>creator@test.com</u>
- Step 3: Enter password & click Login

| 4 | kaushalkar |                             |
|---|------------|-----------------------------|
| • |            |                             |
|   |            | Forgot username or password |

Rack to Website

#### Step 4

Dashboard screen appears as below. To create a new Training Provider & Training Centre via the **Training Provider & Training Centre Application Form** ------ Click Add Training Center

| 🛗 Tue, Sep                                                                                                    |                                  |                                                                    |                 |       | f 🛩 💽 KN                |
|----------------------------------------------------------------------------------------------------|----------------------------------|--------------------------------------------------------------------|-----------------|-------|-------------------------|
| and the second second s | Departme                         | ಕೌಶಲ್ಯಾಭಿವೃದ್ದಿ, ಉದ್ಯ<br>ಜೀವನೋಪಾಯ<br>nt of Skill Development and f | od              |       |                         |
| Add Trai                                                                                                    | Add Training Center My Account - |                                                                    |                 |       |                         |
|                                                                                                    |                                  | Welcome                                                            |                 |       |                         |
|                                                                                                    | Summary of your TC is as follows |                                                                    |                 |       |                         |
|                                                                                                    |                                  | Department                                                         |                 | :     |                         |
|                                                                                                    |                                  | Total Applied:                                                     |                 | 138   |                         |
|                                                                                                    |                                  | Approved:                                                          |                 | 112   |                         |
|                                                                                                    |                                  | Rejected:                                                          |                 | 0     |                         |
|                                                                                                    |                                  | Received for Re-verification: 0                                    |                 | D     |                         |
|                                                                                                    |                                  | Sent for Approval:                                                 |                 | 26    |                         |
| Meritu                                                                                                    | ıde Skill Developme              | Kumar infotech                                                     | COMF            | UTECH | Nisarga Educational and |
| Status: A                                                                                                    | pproved                          | Status: Approved                                                   | Status: Approve | 1     | Status: Applied         |

#### <u>Step 5</u>

*Scenario 1* ----- To register as a New Training Provider --- Enter all the fields under various headings in **Training Provider & Training Centre Application Form** 

- 1. Training Provider Details
- 2. Training Provider Bank Details
- 3. Training Provider Financial Details
- 4. Training Centre Details
- 5. Fields Marked \* mandatory
- 6. Use Save Option to Submit

### **1. TRAINING PROVIDER DETAILS**

- a) Tax Deduction Account Number (TAN) of the TP \* (In case TAN of TP is already existing with any government department, then the entire TP form will automatically fill upon entering the TAN)
- b) Permanent Account Number (PAN) of the TP \*
- c) Email of CEO/MD/Head \*
- d) Name of the CEO/ MD/Head \*
- e) Mobile number of the CEO/MD/Head \*
- f) Landline No.
- g) Contact Address of the TP \*

#### TRANING CENTER APPLICATION FORM

| Training Provider Details |                           |  |  |  |  |
|---------------------------|---------------------------|--|--|--|--|
| Training Provider TAN 🛈 * | Training Provider PAN 🔮 * |  |  |  |  |
| Ēmail *                   | Name*                     |  |  |  |  |
| CEO/Head Mobile*          | Landline No*              |  |  |  |  |
| Address *                 |                           |  |  |  |  |

### 2. TRAINING PROVIDER BANK DETAILS

- a) Bank Account Number \*
- b) Name of the Bank \*
- c) Name of the Branch \*
- d) IFSC Code \*
- e) Address of the Bank \*

| Account Number * | Bank Name*  |  |
|------------------|-------------|--|
| Branch Name*     | IFSC Code * |  |
| Bank Address *   |             |  |

#### 3. TRAINING PROVIDER FINANCIAL DETAILS

- a) Year of Incorporation \*
- b) Certificate of Incorporation of the TP \*
- c) PAN Proof \*
- d) TAN Proof \*
- e) Turnover (in Rs.) for the past 3 financial years

- f) Net-profit (in Rs.) for the past 3 financial years
- g) Turnover Proof
- h) Net-Profit Proof

For fields b, c, d, g, h the document should be in the following formats: JPG | JPEG | PNG | GIF | BMP | PDF & upto a maximum File Size 2MB.

| Training Provid                                        | ler Financial Details                               |                     |                                                                       |                                                    |  |  |  |
|--------------------------------------------------------|-----------------------------------------------------|---------------------|-----------------------------------------------------------------------|----------------------------------------------------|--|--|--|
| Year of Incorporation*                                 |                                                     |                     | Certificate of Incorporation of the TP *                              |                                                    |  |  |  |
|                                                        |                                                     |                     |                                                                       | Upload File                                        |  |  |  |
|                                                        |                                                     |                     | Please upload the specified docume<br>PDF. Allowed File Size 2MB Max. | nt. Allowed File Type JPG   JPEG   PNG   GIF   BMP |  |  |  |
| PAN Proof *                                            |                                                     |                     | TAN Proof *                                                           |                                                    |  |  |  |
|                                                        |                                                     | Upload File         |                                                                       | Upload File                                        |  |  |  |
| Please upload the specifi<br>PDF. Allowed File Size 2M | ad document. Allowed File Type JPG   JPE0<br>B Max. | G   PNG   GIF   BMP | Please upload the specified docume<br>PDF. Allowed File Size 2MB Max. | nt, Allowed File Type JPG   JPEG   PNG   GIF   BMP |  |  |  |
| Ledger                                                 | 2015 Year                                           | 2016 \              | /ear                                                                  | 2017 Year                                          |  |  |  |
| Turnover (in Rs.)                                      |                                                     |                     |                                                                       |                                                    |  |  |  |
| Net Profit (in Rs.)                                    |                                                     |                     |                                                                       |                                                    |  |  |  |
| Turnover Proof                                         |                                                     |                     | Net-Profit Proof                                                      |                                                    |  |  |  |
|                                                        |                                                     | Upload File         |                                                                       | Upload File                                        |  |  |  |
| Please upload the specifi<br>PDF. Allowed File Size 2M | ed document. Allowed File Type JPG   JPE(<br>B Max. | G   PNG   GIF   BMP | Please upload the specified docume<br>PDF. Allowed File Size 2MB Max. | nt. Allowed File Type JPG   JPEG   PNG   GIF   BMP |  |  |  |

### 4. TRAINING CENTER DETAILS

- a) Training Center TIN \* ---- number without space
- b) Training Center PAN \* ----- number without space
- c) SPOC Email \*
- d) Training Centre Name \*
- e) SPOC Name \*
- f) SPOC Mobile \*
- g) SPOC Aadhaar Number \*
- h) Year of Incorporation \*
- i) District \*
- j) Address \*
- k) Select the combination of Scheme Job Role No. of Trainees from the dropdown & click Add.
- I) Click on Submit to send it to Approver for Approval

| Training Centre Details |                 |                         |                 |        |  |
|-------------------------|-----------------|-------------------------|-----------------|--------|--|
| Training Center TIN     |                 | Training Center PAN 0   |                 |        |  |
|                         |                 |                         |                 |        |  |
| SPOC Email*             |                 | Training Centre Name*   |                 |        |  |
|                         |                 |                         |                 |        |  |
| SDOC Name*              |                 | SPOC Mobile*            |                 |        |  |
| SPOC Marile             |                 | SPOC WODIE              |                 |        |  |
|                         |                 |                         |                 |        |  |
| SPOC Aadhaar Number*    |                 | Year Of Incorporation * |                 |        |  |
|                         |                 |                         |                 |        |  |
| District*               |                 | Address*                |                 |        |  |
| Select                  | ٣               |                         |                 |        |  |
| Schemes*                | lob Roles*      |                         | No.Of Trainees* |        |  |
| Select 🔹                | Select          | •                       |                 |        |  |
|                         |                 |                         |                 |        |  |
| Target*                 | Financial Year* |                         |                 |        |  |
|                         | Select          | *                       | Add             |        |  |
|                         |                 |                         | -               |        |  |
| S.NO Scheme Job Role    | Total Trainees  | Target                  | Hinancial Yéar  | Action |  |

Step 7: Click on Save Button once all the details are entered.